## Umbrella 初期設定 ①各端末へのルート証明書のインストール MacOS版 (2024.12.18)

- はじめに -

本学では、みなさんに安全に学内インターネットをご利用いただくため、インターネット フィルタリングサービス「Umbrella」を導入しており、学内のインターネット接続時はフィ ルタリング機能が自動的に有効化されます。

その際、各端末において「証明書ファイル」をインストールしないと、フィルタリング動 作時に正しいメッセージが表示されませんので、各自で設定してください。

- 設定 -

1. 本学のウェブサイトからルート証明書をダウンロードします

## ダウンロードはここをクリック

2. ダウンロードした証明書をダブルクリックで実行し、キーチェーン欄の「システム」を 選択し「追加」を押下します

|                         | 証明書の追加                                                                                                    |  |  |  |
|-------------------------|----------------------------------------------------------------------------------------------------|--|--|--|
| Certificate<br>Itandard | <b>ファイル "Cisco_Umbrella_Root_CA.cer" からキーチェーンに証明書を</b><br>追加してもよるしいですか?<br>新しいルート証明書は、現在のユーザのログインキーチェーンに追加されま<br>す。このマシンのすべてのユーザによって証明書が共有される場合は、シス<br>テムキーチェーンに追加されます。 |  |  |  |
| 証明書を表                   | キーチェーン:システム     システム       示     キャンセル     追加                                                                                                    |  |  |  |

3. Mac の管理者ユーザ名・パスワードを入力し、「キーチェーンを変更」 を押下します

4. キーチェーンアクセスの「システム」欄を選択し、証明書「Cisco Umbrella Root CA」 をダブルクリックします

| •••                                                                | <b>キーチェーンアクセス</b> ⑦ ③ Q 検索                           |  |  |  |  |
|--------------------------------------------------------------------|------------------------------------------------------|--|--|--|--|
| デフォルトキーチェーン                                                        | すべての項目 パスワード 秘密メモ 自分の証明書 鍵 証明書                       |  |  |  |  |
| <ul> <li>□ ログイン</li> <li>④ iCloud</li> <li> <sup> </sup></li></ul> | Certificate                                          |  |  |  |  |
| <ul> <li>システムル…</li> </ul>                                         | 名前     ^ 種類     有効期限     キーチェーン                      |  |  |  |  |
|                                                                    | 🔀 Cisco Umbrella Root CA 証明書 2036/06/29 0:37:53 システム |  |  |  |  |
|                                                                    |                                                      |  |  |  |  |
|                                                                    |                                                      |  |  |  |  |
|                                                                    |                                                      |  |  |  |  |
|                                                                    |                                                      |  |  |  |  |
|                                                                    |                                                      |  |  |  |  |
|                                                                    |                                                      |  |  |  |  |
|                                                                    |                                                      |  |  |  |  |
|                                                                    |                                                      |  |  |  |  |
|                                                                    |                                                      |  |  |  |  |

5.「この証明書を使用するとき」の欄から「常に信頼」を選択した後、 左上の赤丸を押下します

|                                                                        | Cisco Umbrella Root CA                                                          |                                              |                       |  |
|------------------------------------------------------------------------|---------------------------------------------------------------------------------|----------------------------------------------|-----------------------|--|
| Certificate<br>ひかく<br>うかが<br>かいート読<br>有効期限<br>☆ このJ<br>~ 信頼            | <b>Umbrella l</b><br>証局<br>は 2036年6月<br>レート証明書は                                 | Root CA<br>29日 日曜日 0時37<br>信頼されていません         | 7分53秒 日本標準時           |  |
| この証明書を使                                                                | 使用するとき:                                                                         | 常に信頼                                         | €?                    |  |
| SSL (Secure Soci<br>安全なメール<br>拡張<br>IP Secur<br>タ・<br>X.509<br>ン 詳細な情報 | kets Layer)<br>(S/MIME)<br>認証 (EAP)<br>ity (IPsec)<br>コード署名<br>イムスタンプ<br>基本ポリシー | 常に信頼<br>常に信頼<br>常に信頼<br>常に信頼<br>常に信頼<br>常に信頼 | ©<br>©<br>©<br>©<br>© |  |
| サブジェクト名<br>組織<br>通称                                                    | Cisco<br>Cisco Umbre                                                            | ella Root CA                                 |                       |  |
| 発行者名                                                                   | 0:                                                                              |                                              |                       |  |

6. Mac の管理者ユーザ名・パスワードを入力し、「キーチェーンを変更」 を押下します

| キーチェーンアクセス                             |
|----------------------------------------|
| キーチェーンアクセスがシステムキーチェーン<br>を変更しようとしています。 |
| 許可するにはパスワードを入力してください。                  |
| コーザ名                                   |
| パスワード                                  |
| キーチェーンを変更                              |
| キャンセル                                  |

7.キーチェーンアクセスの「システム」欄を再度確認し、証明書に「この証明書はすべて のユーザにとって信頼されているものとして指定されています」と表示されていれば完了 です

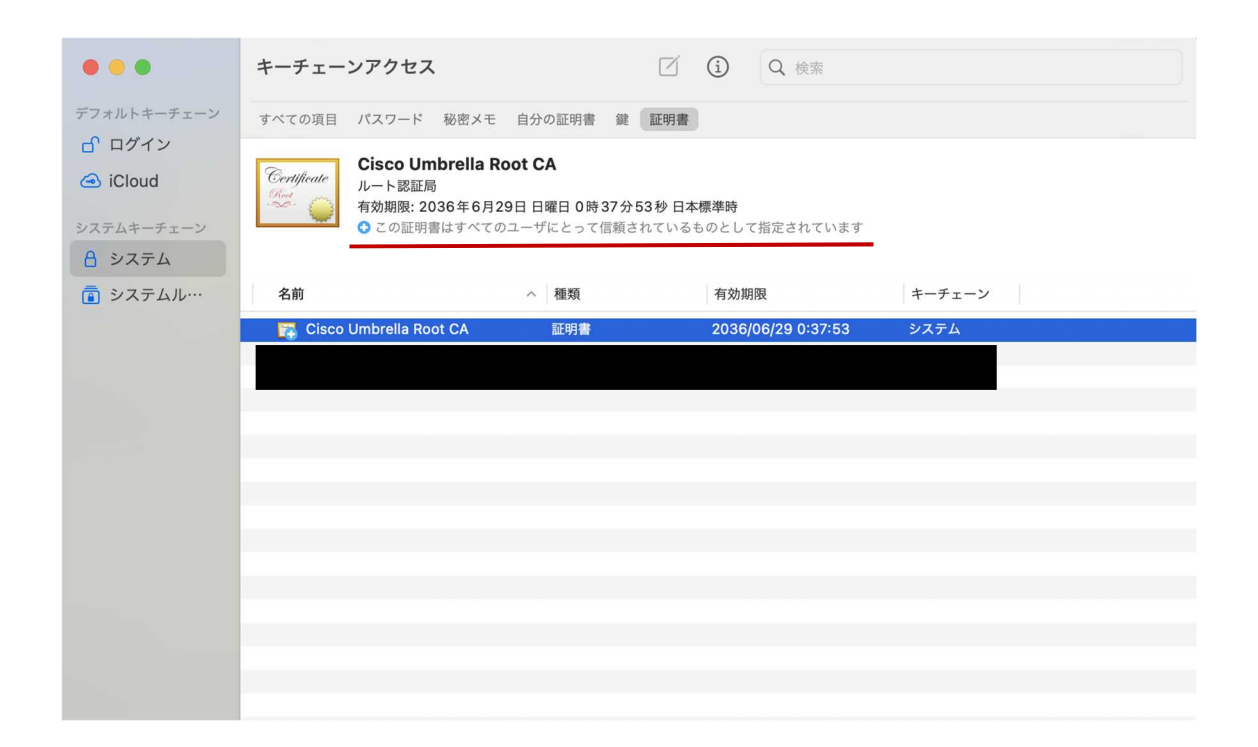